# IDPH REGULATORY PROGRAMS Environmental Health

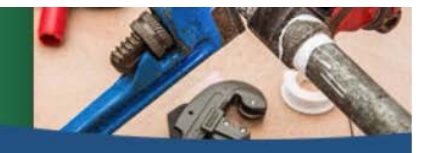

Plumbing and Mechanical Systems

### **RENEWING AN INDIVIDUAL LICENSE**

Use the following link to access the online licensing system: https://dphregprograms.iowa.gov

These instructions assume you have already created a Personal A&A account & set up your Profile Page. If you have not created an account, go to the IDPH Regulatory Programs webpage and follow the instructions <u>https://idph.iowa.gov/regulatory-programs/pmsb</u>

#### NOTE: The online system works best in either Google Chrome or Safari when applying online.

For assistance navigating the licensing system after reviewing these instructions, contact the Help Desk at 1-855-824-4357. For username and password assistance option #2

Please allow 4-6 weeks for processing. License documents will be emailed to you.

### **BEFORE YOU BEGIN: DOCUMENTATION NEEDED**

<u>All applicants except apprentices</u>: Have your continuing education certificates on hand. If you do not have that information, contact your training provider.

**Apprentices**: Contact your apprenticeship sponsor or the U.S. Dept. of Labor at 515-284-4690 if you do not have this information:

- Apprentice DOL Identification Number
- Apprenticeship start date
- Anticipated Completion date
- Number of advanced credit hours
- Sponsor DOL number
- Sponsor contact information

#### Medical Gas Systems Installer will need the following information:

- Name of certifying agency
- Certification number
- Certification expiration date
- Brazer certification expiration date (if certified)

## **STEP 1: SIGN IN WITH EXISTING A&A ACCOUNT**

Sign In on the portal home page.

| IDPH REGULAT<br>Radiological Health • | ORY PROGRAMS<br>Emergency Medical Service | ces = Environment | tal Health |
|---------------------------------------|-------------------------------------------|-------------------|------------|
| Home >                                |                                           |                   |            |
| Public Search                         |                                           |                   |            |
| Sign In                               |                                           |                   |            |
| New User Registration                 |                                           |                   |            |
| Help                                  |                                           |                   |            |

### **STEP 2: UPDATE YOUR PROFILE INFORMATION**

- 1) Verify all personal information. Make appropriate updates.
- 2) To add additional addresses or contact information, click on the Addresses button (optional)
- 3) Click **Continue** when finished

### **STEP 3: RENEW LICENSE**

Click on Renew next to the license you would like to renew

| IDP        | H REG        | ULATORY PRO                     | )GF    | RAMS       | 5           | 1 and      |         |                 | State * |
|------------|--------------|---------------------------------|--------|------------|-------------|------------|---------|-----------------|---------|
| Radio      | logical H    | lealth Emergency                | Mec    | lical Se   | rvices •    | Envir      | onm     | ental Hea       | lth     |
| Home > My  | Programs     |                                 |        |            |             |            |         | Your Na         | me      |
| Home       |              |                                 |        |            |             |            |         |                 |         |
| Public Se  | arch         |                                 |        |            |             |            |         |                 |         |
| My Profil  | e            |                                 |        |            |             |            |         |                 |         |
| New Com    | pany Registr | ation                           |        |            |             |            |         |                 |         |
| Apply for  | a Program    |                                 |        |            |             |            |         |                 |         |
| Sign Off   |              |                                 |        |            |             |            |         |                 |         |
| Help       |              |                                 |        |            |             |            |         |                 |         |
| Programs f | OF Your Name |                                 | -      |            |             |            | _       |                 |         |
| License #  | Applicant    | Program                         | Status | Issue Date | Expiry Date | City       | Details | Online Services | Renew   |
|            | Your Name    | Plumbing and Mechanical Systems | New    |            |             | Des Moines | Edit    | Online Services |         |
| 30043      | Your Name    | Plumbing and Mechanical Systems | Active | 04/23/2017 | 06/30/2017  | Des Moines | Details | Online Services | Renew   |
|            |              |                                 |        |            |             |            |         | Make Pay        | ment    |

A message will pop up to confirm you want to renew this license. Click OK

If you have already clicked renew at an earlier time, the renew option will no longer be there. You will need to click on EDIT.

### **STEP 4: APPLICATION FORM**

You will now be taken to the Application Form page for an individual license renewal:

- 1) Click Expand All to view all information fields in this section
- 2) **Affirmation**: Answer all questions in this section. If you answer YES, provide a summary in the box.
- 3) **Continue Education**: Answer only if you qualify for a CE exemption. Note: apprentices will automatically qualify and should answer NO to this.

| Application Form   |   | Expand All |
|--------------------|---|------------|
| Affirmation        |   |            |
| Continue Education | * |            |

### **STEP 5: APPLICATION FORM DETAILS**

You are now at the Application Form Details section of you renewal application

Click Expand All to view all information fields in this section

- 1) License Select:
  - a. Scroll to the right
  - b. Action requested: select the option you wish to do
  - c. Click Save

| Basis for Licensure |   | Action Requested      | Pro   | cessRSN |
|---------------------|---|-----------------------|-------|---------|
| Renewal             | ~ | Do not Renew          | ✓ 203 | 1554    |
| Renewal             | ~ | Renew Active status   | ✓ 203 | 1555    |
| Renewal             | ~ | Renew Inactive status | ✓ 203 | 1556    |
|                     |   |                       |       |         |
|                     |   |                       |       |         |
|                     |   |                       |       |         |
|                     |   |                       |       | >       |

#### NOTE: See Supplement 1 if you wish to combine to a single mechanical license

- 2) Continuing Education:
  - a. Click Add
  - b. Enter complete course number including CEUC or CEUL
  - c. Enter the course name
  - d. Enter the date your took the course
  - e. Enter course hours in the proper area (may need to scroll right for all disciplines)
  - f. Click Save
  - g. Repeat for each course

| Application Form Detail                                                                               | ls                                                       |                                                                                                    | Expand All                |
|----------------------------------------------------------------------------------------------------|----------------------------------------------------------|----------------------------------------------------------------------------------------------------|---------------------------|
| License Select                                                                                        |                                                          |                                                                                                    |                           |
| <ul> <li>Continuing Education</li> </ul>                                                              | ion                                                      |                                                                                                    |                           |
| Course No#                                                                                            | Course Name                                              | Course date Safety Hours                                                                                                    | Plumbing Code Hours Hecha |
| ceuc181084                                                                                            | null                                                     | 04/29/2020 4.0                                                                                                    | 2.0 2.0                   |
| ceuc181084                                                                                            | null                                                     |                                                                                                    |                           |
|                                                                                                    |                                                          | O       Jun       Y       2020       Y       O         Su       Mo       Tu       We       Th       Fr       Sa         1       2       3       4       5       6         7       8       9       10       11       12       13         14       15       16       17       18       19       20         21       22       23       24       25       26       27         28       29       30 |                           |
| <                                                                                                    |                                                          |                                                                                                    | >                         |
| <ul> <li>Please click Save after</li> <li>Just clean all fields if</li> <li>Exam Candidate</li> </ul> | r entering each row.<br>you do not need a specific row o | or new added row.                                                                                                    | Add Save                  |

#### 3) Click Continue

### **STEP 6: Process Description**

If you are an apprentice:

- 1) Click Expand All
- 2) Complete the apprenticeship details
- 3) Click Continue

| Have you completed a high school or GED<br>program?      | 🕷 Yes 💿 No  |   |
|----------------------------------------------------------|-------------|---|
| Apprentice Identification Number                         | IA17N024535 |   |
| Apprenticeship Start Date                                | 02/03/2017  |   |
| Apprenticeship Completion Date                           | 09/01/2018  |   |
| Number of advanced Apprenticeship hours<br>issued if any | [4          |   |
| Sponsor Department of Labor Program Number               | 14001450002 | 7 |
| Sponsor Contact Person Name                              |             |   |
| Sponsor Phone Number or website                          | Ē.          |   |
| Sponsor Contact Person Address                           | 1           |   |
| bment                                                    |             |   |

Cancel Continue

If you are a Medical Gas Installer

- 1) Click Expand All
- 2) Complete the required information
- 3) Click Continue

| Process Description - Medical Gas System Installer                                                                                                    |                                        | Collapse All  |
|----------------------------------------------------------------------------------------------------|----------------------------------------|---------------|
| <ul> <li>Medical Gas System Installer Details</li> </ul>                                                                                                |                                        |               |
| Are you currently certified in medical gas<br>piping by the National Inspection Testing<br>Certification Corporation (NITC) or an<br>equivalent agency? | ● Yes ◎ No                             |               |
| Name of certification agency                                                                                                    | Airgas Medical Gas Services, Inc (AMS) |               |
| Certification Number                                                                                                    | 1234567                                |               |
| Certification Expiration Date                                                                                                    | 05/31/2017                             |               |
| Do you have a current brazer certification?                                                                                                    | • Yes O No                             |               |
| Brazer Expiration Date                                                                                                    | 05/31/2017                             |               |
| Attachment                                                                                                    |                                        |               |
| Attachment Description                                                                                                    |                                        |               |
|                                                                                                    | Add No                                 | ew Attachment |
|                                                                                                    | Cancel Continue                        |               |

### **STEP 7: OPTIONAL ADD ATTACHMENTS**

To add any optional documents; such as CE certificates or proof of license in another state, scroll down and click the **Add New Attachment** button.

\* Skip the attachment steps if you do not have any attachments to add.

| Attachment             |                 |                    |
|------------------------|-----------------|--------------------|
| Attachment Description |                 |                    |
|                        |                 | Add New Attachment |
|                        | Cancel Continue |                    |

- 1) Use the drop-down to choose the Type of document you wish to attach.
- 2) Provide a **Description** of the document.
- Click Choose File and select the file you wish to upload.
   \* Repeat this process for adding additional files.
- 4) Once you have uploaded all the files, click **Continue.**

| Out of state license                                           | view                                  |
|----------------------------------------------------------------|---------------------------------------|
| ype: Proof of Cert V Description: CE Certificate of Completion | C:\Users\twebb\Desktop Browse         |
| Type: Non-Iowa Pe V Description: Other state license proof     | C:\Users\twebb\Desktop Browse         |
|                                                                | Add New Attachment Upload Attachments |

### **STEP 8: TERMS AND CONDITIONS**

Please read the terms and conditions.

- 1) Click the box next to "I agree with the terms and conditions."
- 2) Click **Continue**.

| Home     | Terms and Conditions                                                                                                    |
|----------|----------------------------------------------------------------------------------------------------|
| Sign Off | Terms and Conditions                                                                                                    |
| Help     |                                                                                                    |
|          | I am authorized to complete this application on behalf of the organization.                                                                                                    |
|          | As representative of the organization, I hereby certify and declare under penalty of perjury that the information I<br>provided in this document, including any attachments, is true and correct. As said representative of the organizat<br>I am responsible for the accuracy of the information provided regardless of who completes and submits the<br>application. I understand that providing false and misleading information in or concerning this application may be<br>cause for disciplinary action, denial, revocation, and/or criminal prosecution. I also understand that a representat<br>of the organization is responsible to update information submitted herewith if the response or the information<br>changes. |
|          | In submitting this application, the organization agrees to any reasonable inquiry that may be necessary to verify<br>clarify the information provided on or in conjunction with this application.                                                                                                    |
|          | I understand this information is a public record in accordance with Iowa Code chapter 22 and that application<br>information is public information, subject to the exceptions contained in Iowa law.                                                                                                    |
|          | I have read the Administrative Rules governing this license, permit, registration, or certification and will make<br>employees aware as required and will comply with those provisions.                                                                                                    |

### **STEP 9: MAKE A PAYMENT**

Once the application is complete, fees will appear and the system will allow you to make a payment. Note: Review the fees for accuracy before clicking the Pay Now

#### PAY NOW:

1) Click Pay Now.

| Home                    |                    |                 |                        |            |                      |                             |             |               |
|-------------------------|--------------------|-----------------|------------------------|------------|----------------------|-----------------------------|-------------|---------------|
| Sign Of                 | ff                 |                 |                        |            |                      |                             |             |               |
| Help                    |                    |                 |                        |            |                      |                             |             |               |
| License [               | Details            |                 |                        |            |                      |                             |             |               |
| Reference<br>(Row ID) # | Progra             | m               | Program Detail         | Status     | Fee [                | Description                 | Fee Amount  | Paid in Full  |
| 547796                  | Plumbing and Mech  | anical Systems  | Contractor License     | Renewal    | PLMB 3 Year Contract | or Registration Fee per yea | r \$50.00   | No            |
| 547796                  | Plumbing and Mecha | anical Systems  | Contractor License     | Renewal    | PLMB Contra          | actor Renewal Fee           | \$250.00    | No            |
| Total                   |                    |                 |                        |            |                      |                             |             |               |
|                         |                    | Fee Amount:     | \$300.00               |            | Paid Amou            | nt: \$0.00                  | Feel        | Due: \$300.00 |
|                         |                    |                 |                        |            |                      | [                           | Pay Later   | Pay Now       |
|                         | 1                  | alpdphtast iou  | VA COV CAVE            |            |                      |                             | Payment Lat | er Options    |
|                         |                    | Are you sure yo | u really want to pay y | our progra | m(s) online ?        | [                           | Check       | T             |
| on the                  | pop up.            |                 |                        | (          | OK Cancel            |                             |             |               |

- 2) Click OK or pop up.
- 3) Select your **Payment Method** and fill in your payment details.
- 4) Click **Continue**.
- 5) Review your payment details and click **Confirm**.
- 6) Your **Confirmation Number** will appear keep a record of this number.
- 7) Click **Continue** to be taken to your Receipt.

#### PAY LATER:

- 1) Select a "Payment Later" option from the drop-down.
- 2) Click Pay Later

| License D               | etails                          |                          |             |                                                  |              |              |
|-------------------------|---------------------------------|--------------------------|-------------|--------------------------------------------------|--------------|--------------|
| Reference<br>(Row ID) # | Program                         | Program Detail           | Status      | Fee Description                                  | Fee Amount   | Paid in Full |
| 547788                  | Plumbing and Mechanical Systems | Contractor License       | Renewal     | PLMB 3 Year Contractor Registration Fee per year | \$50.00      | No           |
| 547788                  | Plumbing and Mechanical Systems | Contractor License       | Renewal     | PLMB Contractor Renewal Fee                      | \$250.00     | No           |
| Total                   |                                 |                          |             |                                                  |              |              |
|                         | Fee Amount:                     | \$300.00                 |             | Paid Amount: \$0.00                              | Fee D        | ue: \$300.00 |
|                         |                                 |                          |             |                                                  | Pay Later    | Pay Now      |
|                         |                                 |                          |             |                                                  | Payment Late | r Options    |
|                         |                                 |                          |             |                                                  |              | v            |
|                         |                                 |                          |             |                                                  |              |              |
|                         |                                 |                          |             |                                                  | Check        |              |
|                         | Are you s                       | ure you really want to p | ay later?   | molata until naumant le                          | lowa Transfe | , I          |
|                         | received.                       | acauon wai not be proc   | esseu as co | inprese unu payment is                           |              |              |
|                         | Choose o                        | ine of the Pay Later Opt | ions        |                                                  | Online Paym  | ent          |
| <b>OK</b> on t          | he pop-up.                      |                          |             | OK Cancel                                        |              |              |

- 4) You can come back any time an click Make Payment.
- 5) To print a **Bill**, click **Details** on the Renewal Application.

| Home                |                |                                 |         |            |             |            |                |                 |        |
|---------------------|----------------|---------------------------------|---------|------------|-------------|------------|----------------|-----------------|--------|
| Public Search       |                |                                 |         |            |             |            |                |                 |        |
| My Profile          |                |                                 |         |            |             |            |                |                 |        |
| Company Profile     |                |                                 |         |            |             |            |                |                 |        |
| Member Management   |                |                                 |         |            |             |            |                |                 |        |
| Apply for a Program |                |                                 |         |            |             |            |                |                 |        |
| Sign Off            |                |                                 |         |            |             |            |                |                 |        |
| Help                |                |                                 |         |            |             |            |                |                 |        |
| Programs for PMSB   |                |                                 |         |            |             |            |                |                 |        |
| License #           | Applicant      | Program                         | Status  | Issue Date | Expiry Date | City       | Details        | Online Services | Renew  |
| 51189-CL            |                | Plumbing and Mechanical Systems | Active  | 11/30/2018 | 10/30/2019  | Des Moines | Details        | Online Services |        |
| 51189-CL            | Dorothy Knight | Plumbing and Mechanical Systems | Renewal |            |             | Des Moines | <b>Details</b> | Online Services |        |
|                     |                |                                 |         |            |             |            |                | Make Pa         | ayment |

- 6) Scroll down the details page and click **Print Bill**.
- 7) If you are mailing a check / money order, print the bill and include with payment.

### **SUPPLEMENTAL 1: COMBINE TO MECHANICAL LICENSE**

If you currently hold separate licenses in HVAC/R and hydronics at the same level (Journeyperson or Master) and wish to combine these licenses into a single mechanical license, you must follow these steps.

- Under Action Requested, select do not Renew for the HVAC/R license. •
- Under Action Requested, select **do not Renew** for the hydronics license.
- Click Add to add a new row.
- For license type, select either journeyperson or master (must be same level that is currently on file).
- For trade/specialty, select Mechanical.
- Under basis for licensure, select Combine to Mechanical.
- Under Action Requested, select Renew active status or Renew Inactive Status if you want an inactive license.
- Click Save when done.

Go back to step 5, number 2 on page 3 to continue your application